# **ROI Builder Procedure**

| Procedure description              | 2  |
|------------------------------------|----|
| Introduction                       | 2  |
| References                         | 3  |
| RoIB Crates                        | 4  |
| Pre-Series crate                   | 4  |
| Final TDAQ Crate                   | 6  |
| Spares                             | 8  |
| Spares at Argonne                  | 8  |
| Roib Configuration                 | 9  |
| RoIB segments and resources        | 9  |
| OKS configuration                  | 13 |
| Configuration modification example |    |
| ROIB Monitoring                    |    |
| Daughter board replacement         | 17 |
|                                    |    |

### **Procedure description**

This document describes the Region Of Interest Builder (ROIB) hardware, its OKS configuration and what status to expect.

### Introduction

The Rol Builder (RolB) belongs to the LVL2 trigger (Figure 1). Linked to the Level 1 trigger, it receives energy sums from the calorimeter trigger and trigger type from the Central Trigger Processor (CTP), on a Level 1 accept.

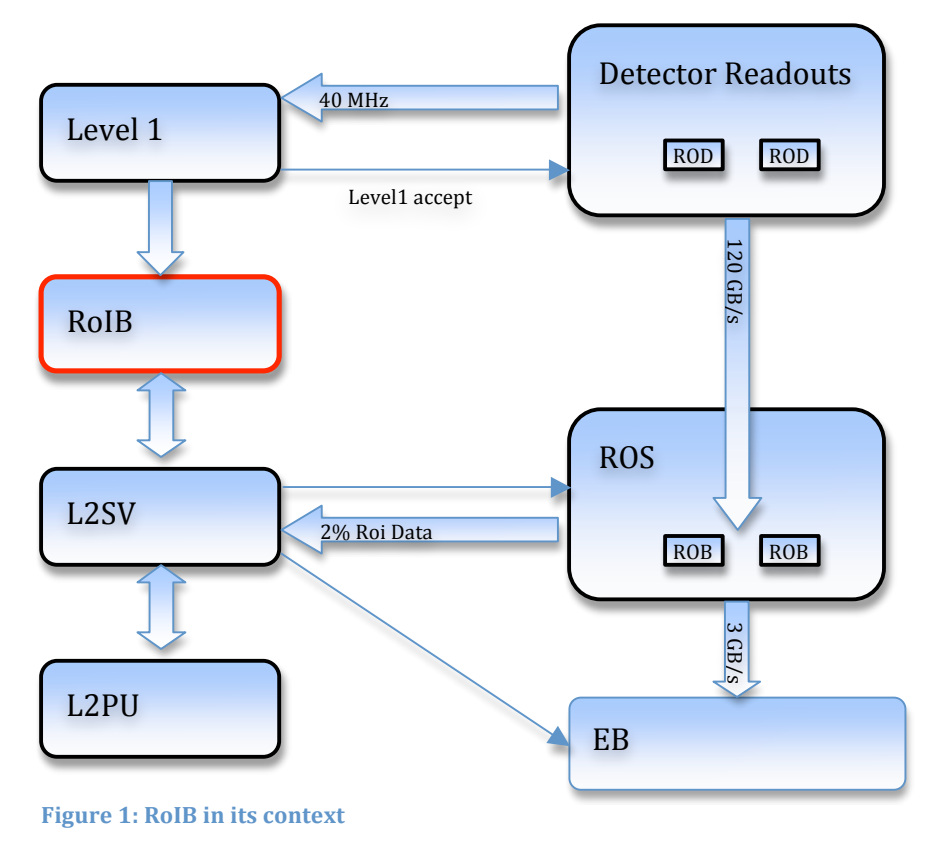

The Level 1 trigger system is composed of the calorimeter trigger, the muon trigger and the Central Trigger Processor (CTP), as well as the TTC system (Table 1).

| Level 1 system                      | RolB input<br>channel<br>number | Description                                                                                                    |
|-------------------------------------|---------------------------------|----------------------------------------------------------------------------------------------------|
| Muon System                         | 8                               | single link carries all of the information from the muon trigger to the RoIB                                                                                                    |
| Calorimeter (e, γ, τ)               | 1,3,5,9                         | four separate physical links carry the<br>electron/photon plus tau/hadron Rol<br>information to the RoIB (each link covers a<br>different geographical<br>region of the detector) |
| Calorimeter (jet and energy sum)    | 7,11                            | two links carry the combined jet and energy-<br>sum Rol information.                                                                                                    |
| Central Trigger Processor<br>(CTP)  | 4                               | link carries all of the information from the CTP to the RoIB.                                                                                                    |
| Trigger and Timing Control<br>(TTC) | 0                               | TTC input is foreseen to provide the timing signals to the RoIB.                                                                                                    |

Table 1: Level 1 trigger and RoIB input channel relations

The Roi Builder is a VMEbus-based system designed to collect data from the Level 1 trigger and assemble the data fragments into a complete record of the Level 1 decision.

This data is passed via S-Link to the Level 2 Supervisor farm. The system is made of input cards and builder cards.

There are 12 possible channels coming into a Builder Card from the 1 to 4 possible Input Cards (3 inputs per card). These 12 possible data channels go to all 4 Builder Card slots via the custom VME crate backplane.

In the final system though, 3 input cards (9 channels) (Table 1) and 1 builder card (4 channels) are used.

The RoIB receives Level 1 RoI fragments asynchronously. It organizes and formats a complete record for each event accepted by LVL1 from these fragments, selects a processor in the LVL2 Supervisor to manage the event through the LVL2 trigger, and transfers via an S-link the assembled RoI record to the target processor. The RoIB performs these tasks at the maximum LVL1 trigger rate of 100 kHz.

### References

Twiki: https://twiki.cern.ch/twiki/bin/view/Atlas/RoIB

### **RolB Crates**

Two systems have been installed and are being commissioned at Point-1: one for use with the pre-series (Figure 2) and the other for the final TDAQ system.

| Туре       | Location |
|------------|----------|
| Pre-Series | SDX1     |
| Final TDAQ | USA15    |

#### **Pre-Series crate**

The pre-series crate is equipped with 3 running input boards and 1 builder connected to two level 2 supervisors (Table 2). These boards are spares for the final system at USA15.

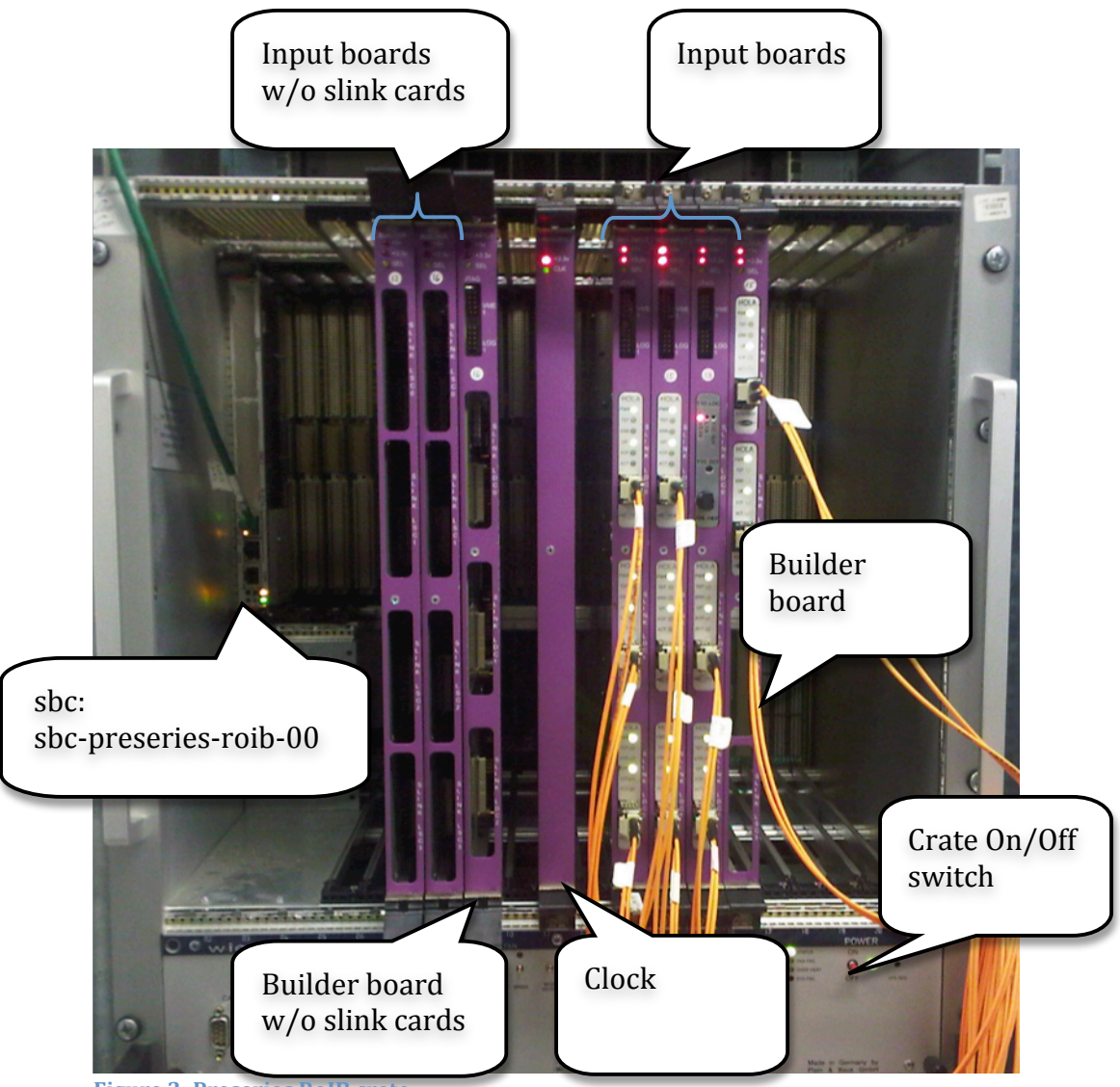

Figure 2: Preseries RoIB crate

| Input   | 7  | Input board without daughter boards   |
|---------|----|---------------------------------------|
| Input   | 8  | Input board without daughter boards   |
| Builder | 9  | Builder board without daughter boards |
| Clock   | 11 |                                       |
| Input   | 13 | Input board connected to L1SRC        |
| Input   | 14 | Input board connected to L1SRC        |
| Input   | 15 | Input board connected to L1SRC        |
| Builder | 16 | Builder board connected to 2 L2SV     |

Table 2: pre-series crate boards

The other boards respectively at slot 7,8 and 9 are not fully engaged in the VME crate and the slink daughter boards are not present.

[Are the boards working]?

[How to get daughter boards? Yuri?]

A test partition "df\_roib" (database file: /atlas-

home/1/fellmann/partition/partitions/df\_roib.data.xml) is running constantly. Level 1 ROI fragments are loaded from data files on a feeder hosted on pc-preseries-I1src-01. Thus, this level 1 source can feed the RoIB up to 8 links.

The test partition is close to the final ATLAS partition. RolBConfiguration object is identical but the LiveChannel field holds a 2 bytes mask allowing to select between the feeder's links. On the final system it is set to 0xFF.

#### **Final TDAQ Crate**

The final crate is equipped with 4 running input boards and 2 builders connected to eight level 2 supervisors. Two live spares are available: one input board (slot 13) and one builder board (slot 17).

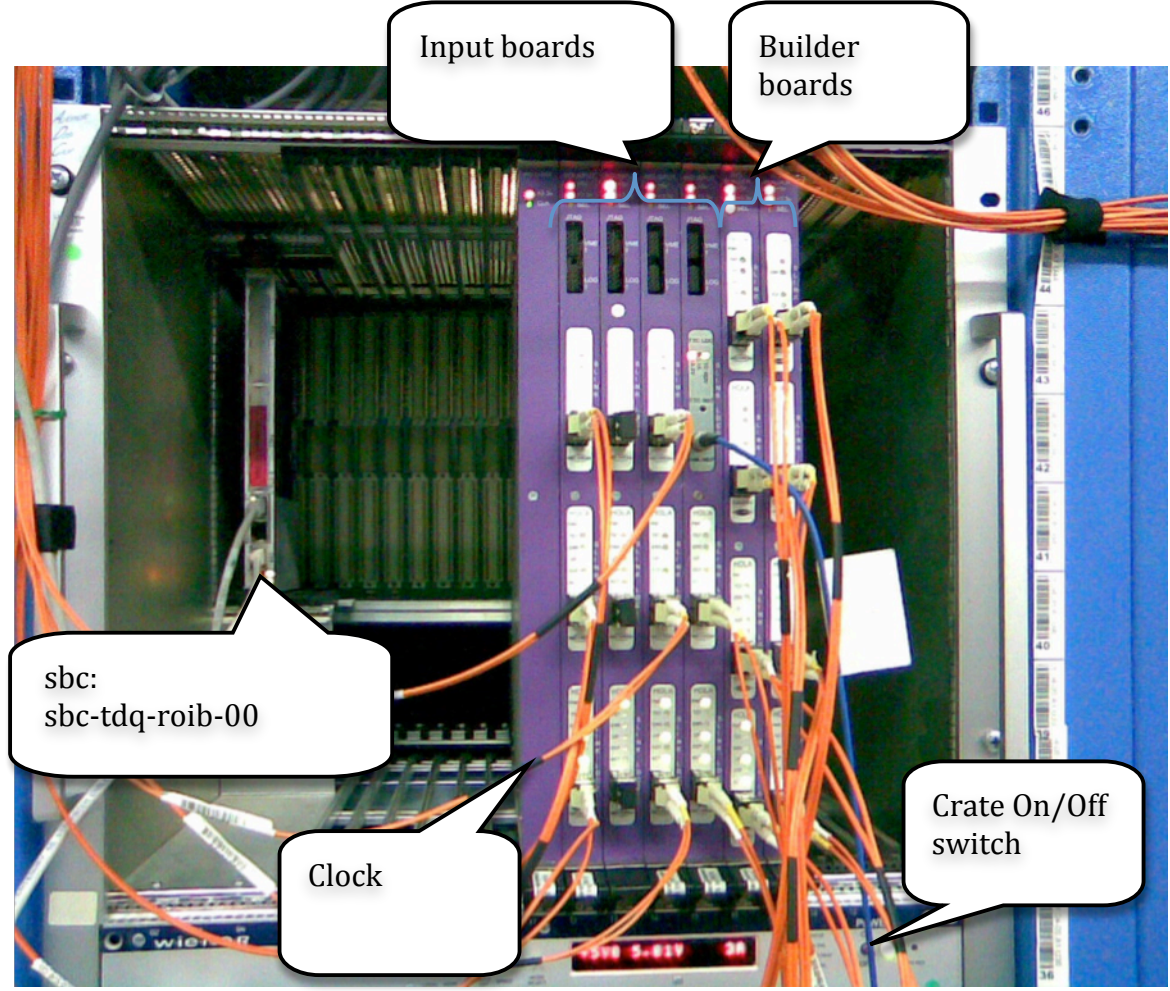

Figure 3: Final RoIB crate

The RolB input channels and their Level 1 relations are described in Table 3. There are 3 active spares available, which are respectively represented in the database as: InputChannel\_2, InputChannel\_6 and InputChannel\_10. Green arrows on Figure 4 show the input's numbering schema.

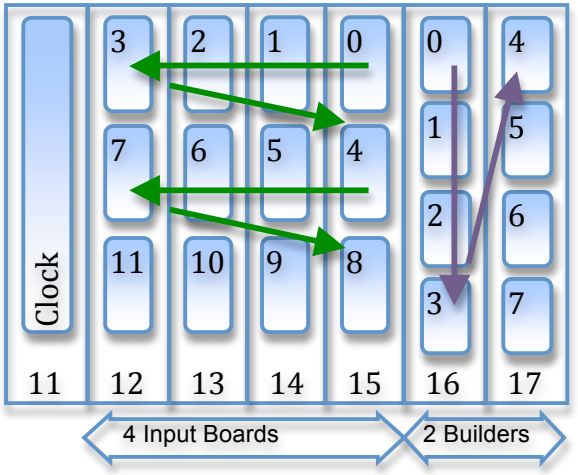

Figure 4: RoIB's channel numbering schema

| OKS Object      | Description           | RolB Input-channel<br>number | VME slot number |
|-----------------|-----------------------|------------------------------|-----------------|
| L1CALO_cp3      | Calorimeter (e, γ, τ) | 3                            | 12              |
| L1CALO jep0     | Calorimeter (jet and  | 7                            | 12              |
|                 | energy sum)           |                              |                 |
| L1CALO ien1     | Calorimeter (jet and  | 11                           | 12              |
|                 | energy sum)           |                              |                 |
| InputChannel_2  | spare                 | 2                            | 13              |
| InputChannel_6  | spare                 | 6                            | 13              |
| InputChannel_10 | spare                 | 10                           | 13              |
| L1CALO_cp0      | Calorimeter (e, γ, τ) | 1                            | 14              |
| L1CALO_cp1      | Calorimeter (e, γ, τ) | 5                            | 14              |
| L1CALO_cp2      | Calorimeter (e, γ, τ) | 9                            | 14              |
| TTC disabled    | Trigger and Timing    | 0                            | 15              |
| TTC_disabled    | Control               |                              |                 |
| MUCTPI          | Muon System           | 8                            | 15              |
| СТР             |                       | 4                            | 15              |

Table 3: RoIB input channel settings

Similar to the input boards, one of the builder boards is an active spare. Table 4 describes valid output channels, its OKS object and the appropriate level 2 supervisor host. Note that the output channel numbering differs from the input ones (Figure 4).

| OKS Object Level 2 |                 | RolB Output    | VME slot |
|--------------------|-----------------|----------------|----------|
|                    | supervisor host | Channel number |          |
| L2SV_1             | pc-tdq-l2sv-03  | 0              | 16       |
| L2SV_2             | pc-tdq-l2sv-04  | 1              | 16       |
| L2SV_3             | pc-tdq-l2sv-05  | 2              | 16       |
| L2SV_4             | pc-tdq-l2sv-06  | 3              | 16       |
| OutputChannel_5    | pc-tdq-l2sv-07  | 5              | 17       |
| OutputChannel_6    | pc-tdq-l2sv-08  | 6              | 17       |
| OutputChannel 7    | pc-tdg-l2sv-09  | 7              | 17       |

Table 4: RoIB output channel settings

#### **Spares**

There is a total of 10 input boards and 5 output boards at CERN. Table 5 lists the type of boards available and where to find them. There are 7 spares for the input boards, 3 of which are not equipped with s-link cards. As far as the builder boards, 4 are spares, 2 without s-link cards.

| Board   | Daughter board | Location         | Number |
|---------|----------------|------------------|--------|
| input   | yes            | Final crate      | 4      |
| input   | yes            | Pre-series crate | 3      |
| Input   | no             | Pre-series crate | 2      |
| Input   | no             | Argonne office   | 1      |
| Builder | yes            | Final crate      | 2      |
| Builder | Yes (2 of 4)   | Pre-series crate | 1      |
| Builder | no             | Pre-series crate | 1      |
| Builder | no             | Argonne office   | 1      |

Table 5: RoIB boards

#### **Spares at Argonne**

[need to find out how many working input and builder boards]

## **Roib Configuration**

The Roib configuration is done via OKS (Figure 5). To change a parameter at Point 1, the user must first check out and then the corresponding xml file can be set Active.

| ass: RoIBConfiguration |                              |                                                         |                                                                     |                                                                                                    |                                                                                                    |                                                                                                    |
|------------------------|------------------------------|---------------------------------------------------------|---------------------------------------------------------------------|----------------------------------------------------------------------------------------------------|----------------------------------------------------------------------------------------------------|----------------------------------------------------------------------------------------------------|
|                        |                              |                                                         |                                                                     |                                                                                                    |                                                                                                    |                                                                                                    |
| roibTtype              | liveChannel                  | eventrate                                               | EnableStandalone                                                    | EnableFlowControl                                                                                                    | MaxInputSkew                                                                                                    | UsesTestFiles                                                                                                    |
| 9 TRG_ROD              | 0xff                         | 0                                                       | false                                                               | true                                                                                                    | 100                                                                                                    | 0                                                                                                    |
| R                      | RoIBConfigurati<br>roibTtype | RoIBConfiguration roibTtype liveChannel ig TRG_ROD 0xff | RoIBConfiguration roibTtype liveChannel eventrate ig TRG_ROD 0xff 0 | RoIBConfiguration       roibTtype     liveChannel     eventrate     EnableStandalone       ig     TRG_ROD     0xff     0     false | RoIBConfiguration       roibTtype     liveChannel     eventrate     EnableStandalone     EnableFlowControl       ig     TRG_ROD     0xff     0     false     true | RoIBConfiguration       roibTtype     liveChannel     eventrate     EnableStandalone     EnableFlowControl     MaxInputSkew       ig     TRG_ROD     0xff     0     false     true     100 |

Figure 5: RoIB configuration

On the final system, the RoIB configuration is defined as in Figure 5. **RoIBtype** is always set to TRG\_ROD. **LiveChannel** field is only used with a feeder source. It is not relevant in the ATLAS partition. The system needs to run as fast as possible. **Eventrate** is therefore set to 0. A value of 0 indicates that the system will run as fast as possible regulated only by flow control.

One parameter that might be changed i.e for L1Calo test is the maximum skew time: **MaxInputSkew** 

The default value is set to100 since we want to achieve 100kHz. As soon as one of the active channel's 'Fragment' has been written, a timer is started. When the timer reaches a predetermined time (set via VME), only the active channels that have their Channel Ready set will have their 'Fragment' included in the output 'Record'. If a 'Fragment' comes late after its 'Record' was already written to the Output, then that 'Fragment' will be cleared from the Input.

The maximum allowed skew is equal to the maximum allowed latency of one Rol fragment. There is a limit to the amount of skew the RolB can tolerate between the first Rol fragment of an event and the last Rol fragment of that event received at the RolB.

#### **RoIB segments and resources**

There are two main segments regarding the RoIB (Figure 6):

- RolB\_Connections which defines RolBInputChannel objects and their
  - respective S-link connection (Figure 7).
  - ROIBSegment which defines the RoIB inputs and outputs physically in the VME crate (Figure 8).

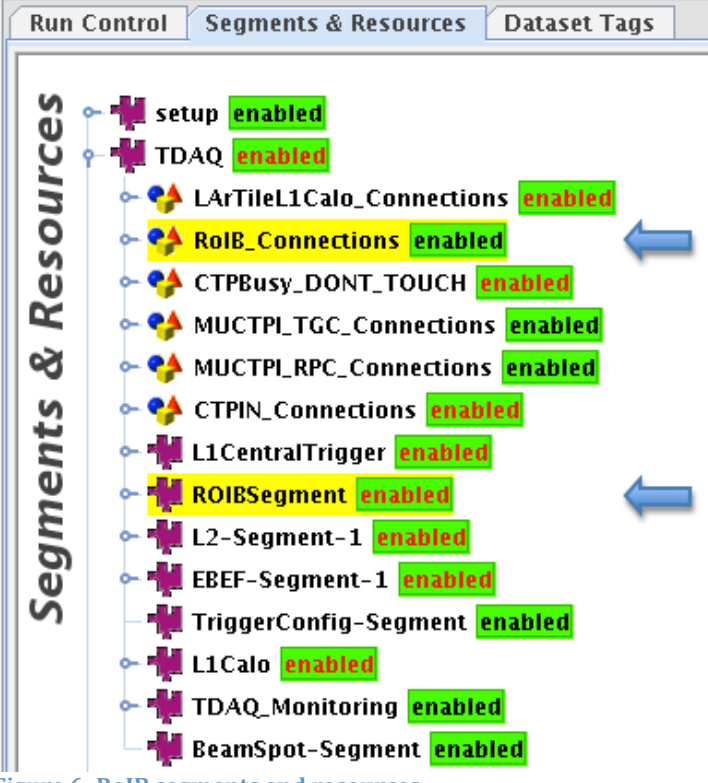

**Figure 6: RoIB segments and resources** 

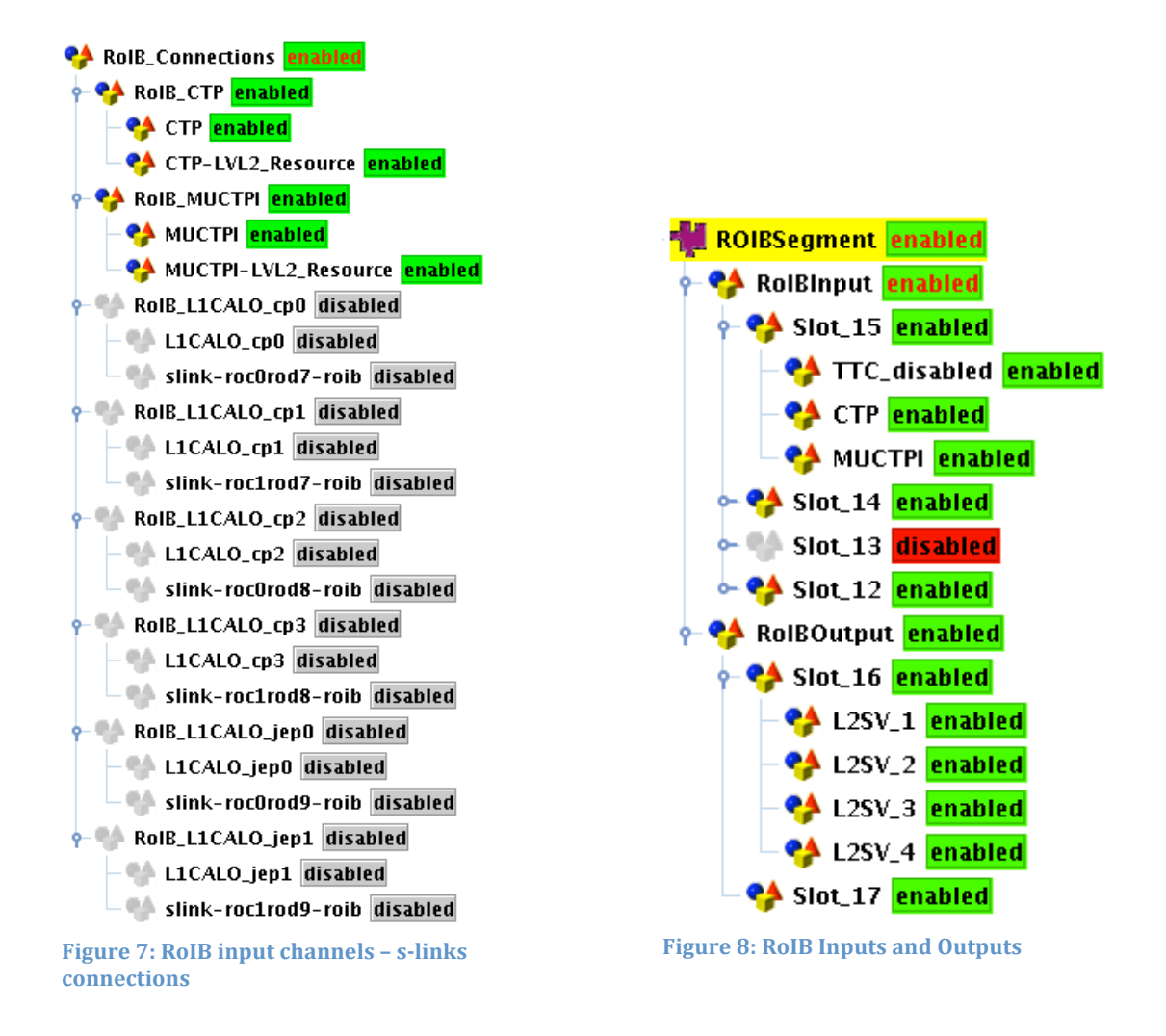

ROIB-1 (Figure 9) is the id of the RoIB application binary "roib\_main" running on sbc-tdq-roib-00 host.

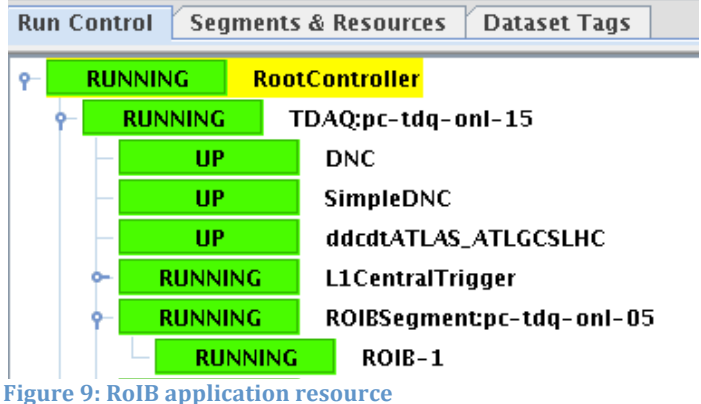

One builder board is enough to reach a rate of 100kHz. Slot 16 holds the builder board which links to 4 Level 2 supervisors. Slot\_17 is a spare

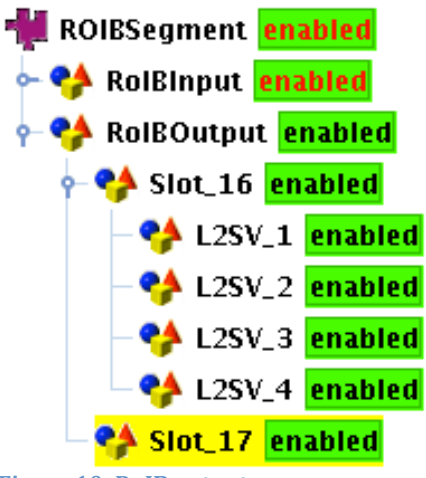

Figure 10: RoIB outputs

### **OKS configuration**

At Point 1, the ATLAS partition has to be checked-out in order to be writable and active. The followings classes: RoIBApplication, RoIBConfiguration, RoIBInputBoard, RoIBInputChannel, RoIBOutputBoard, RoIBOutputChannel are defined in RoIBInfrastructure\_LVL1.data.xml.

| <u>File Edit Option</u>                                           | ns <u>W</u> indows                              |                                              |                                           |            |             | Help   |
|-------------------------------------------------------------------|-------------------------------------------------|----------------------------------------------|-------------------------------------------|------------|-------------|--------|
| Schema Files:                                                     |                                                 |                                              |                                           |            |             |        |
| /atlas/oks/tdaq-02-<br>/atlas/oks/tdaq-02-<br>/atlas/oks/tdaq-02- | 00-03/bcm/scł<br>00-03/bcm/scł<br>00-03/ctp/scł | nema/BCM_Con<br>nema/BCM_Gna<br>nema/ctp.sch | fig.schema.xml<br>m.schema.xml<br>ema.xml |            |             |        |
| Data Files:                                                       |                                                 |                                              |                                           |            |             | -      |
|                                                                   |                                                 | File                                         | •                                         | Access     | Repository  | Status |
| /atlas/oks/tdaq-02                                                | -00-03/combin                                   | ed/segments                                  | /connections/ROIB_Connections.data.xml    | read-only  | global (RW) |        |
| /tmp/tdaq-02-00-03                                                | /daq/segments                                   | /L2/RoIBInf                                  | rastructure_LVL1.data.xml                 | read-write | user (RW)   |        |
| /tmp/tdaq-02-00-03                                                | /daq/segments                                   | /L2/RoIBSeg                                  | ment_LVL1.data.xml                        | active     | user (RW)   | locked |
| Matching names of fi<br>Classes:<br>Name                          | les: roib                                       | Is<br>abstract                               | ☐ Match case ☐ Reqular express            | sion       |             | r      |
| RoIBApplication                                                   | 1                                               | No                                           |                                           |            |             |        |
| RoIBConfiguration                                                 | 1                                               | No                                           |                                           |            |             |        |
| RoIBInputBoard                                                    | 4                                               | No                                           |                                           |            |             |        |
| RoIBInputChannel                                                  | 12                                              | No                                           |                                           |            |             |        |
| RoIBOutputBoard                                                   | 4                                               | No                                           |                                           |            |             |        |
| RoIBOutputChannel                                                 | 7                                               | No                                           |                                           |            |             |        |
| Matching names of cl                                              | asses: Roi                                      | bř                                           | ⊐ Match case ⊐ Reqular expre              | ession     |             |        |

Figure 11: oks data editor

All changes can be done via oks\_data\_editor. Note that enable and disable actions can be done directly using the igui.

#### **Configuration modification example**

Example: swap an active input L1CALO\_jep1 with InputChannel\_10 (from the spare input board in slot 13).

1) In OKS select RolBinputChannel L1CALO\_jep1 L1source (Figure 12).

| jects:          | 1         |                                  |  |  |
|-----------------|-----------|----------------------------------|--|--|
| UID             | ChannelID | L1Source                         |  |  |
| _1CALO_cp0      | 1         | [slink-roc0rod7-roib@SlinkCable] |  |  |
| 1CALO_cp1       | 5         | [slink-roc0rod8-roib@SlinkCable] |  |  |
| _1CALO_cp2      | 9         | [slink-roc0rod9-roib@SlinkCable] |  |  |
| _1CALO_cp3      | 3         | [slink-roc1rod7-roib@SlinkCable] |  |  |
| 1CALO_jep0      | 7         | [slink-roc1rod8-roib@SlinkCable] |  |  |
| 1CALO_jep1      | 11        | [slink-roc1rod9-roib@SlinkCable] |  |  |
| CTP 4           |           | [CTP-LVL2_Resource@Resource]     |  |  |
| 1UCTPI          | 8         | [MUCTPI-LVL2_Resource@Resource]  |  |  |
| (nputChannel_10 | 10        |                                  |  |  |
| inputChannel_2  | 2         |                                  |  |  |
| inputChannel_6  | 6         |                                  |  |  |
| TC_disabled     | 0         |                                  |  |  |
|                 |           | ·                                |  |  |
|                 |           |                                  |  |  |

2) Copy the L1Source Object (Figure 13)

|         | Object ID: L1CALO_jep1                                                         |   |  |  |  |  |
|---------|--------------------------------------------------------------------------------|---|--|--|--|--|
|         | Class: RoIBInputChannel                                                        |   |  |  |  |  |
|         | Data File: /tmp/tdaq-02-00-03/daq/segments/L2/RoIBInfrastructure_LVL1.data.xml |   |  |  |  |  |
| Data:   |                                                                                |   |  |  |  |  |
| Attrib  | utes:                                                                          | 1 |  |  |  |  |
| Channe  | IID 11                                                                         |   |  |  |  |  |
| Relatio | onships:                                                                       |   |  |  |  |  |
| L1Sour  | ce [slink-roc1rod9-roib@SlinkCable]                                            |   |  |  |  |  |

Figure 13: Input channel 11, L1Source object

Figure 12: RoIB input definition

3) Select InputChannel\_10 object and paste the L1Source object

| L1Source | [slink-roc | Relationship Type:<br>Zero or One 'Resource' |                                  |  |
|----------|------------|----------------------------------------------|----------------------------------|--|
|          |            | Show Object                                  | [slink-roc1rod9-roib@SlinkCable] |  |
|          |            | Set Object [L1CALO_jep1@RoIBInputChannel]    |                                  |  |
|          |            | Clear                                        |                                  |  |
|          |            | Show Description                             |                                  |  |

Figure 14: Set destination Object with selected L1Source

4) Input channel 10 belongs to VME slot 13. Verify if it is enabled in the RoIB input tree in the IGUI (Figure 15)

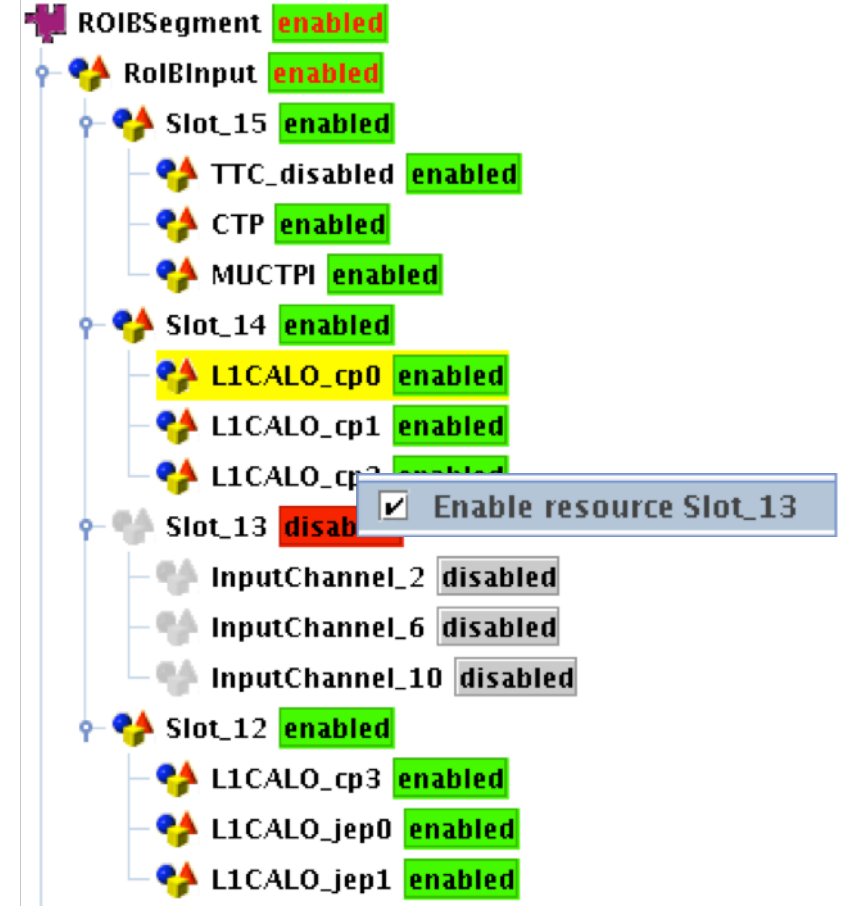

Figure 15: enable RoIB segment with IGUI

5) Commit modified files into the repository, reload the database.

### **ROIB Monitoring**

Relevant RolB runtime information is displayed on the information service tools (is\_monitor or web\_is https://atlasop.cern.ch/atlas-point1/tdaq/web\_is/)

Input Channel Status: -00 000 --- 000 Output Channel Status: 00-0 ---- ----Last LVL1\_ID: 3992977507 Checksum errors count: 0 Data sample count: 646201 Seconds since last sample: 0

Figure 16: RoIB information service

#### Input Channel Status

Summary of Inputs. There are 3 different values; a "-" represents an inactive channel, "0" means at that time there are no data going through that channel. A "1", a that time, data are present in the channel.

#### **Output Channel Status**

Summary of Outputs. Like the inputs summary, there are 2 different (- inactive, 0 empty) L2pu, some L2sv may have events, at that time, config like 1101

#### Last LVL1\_ID

Last LVL1 ID sampled, IvI1 id not always increasing because of ECR, Event Counter Reset launched by CTP

U32 => LVL1ID top 8bits is ECR, lower part.

#### **Checksum error count**

The count of checksum errors detected should always be 0. It is a hardware checksum; in the case of a count greater than 0, it means that corrupted data are send to the backplane, assembled fragments will be corrupted as well.

Data sample count

Count of data samples, reset

Seconds since last sample

Number of seconds since last data sample, in seconds. This is a time stamp for reference use.

## **Daughter board replacement**

The following figures describe how to replace a daughter board. Note that the crate has to be turned off before pulling any VME board!

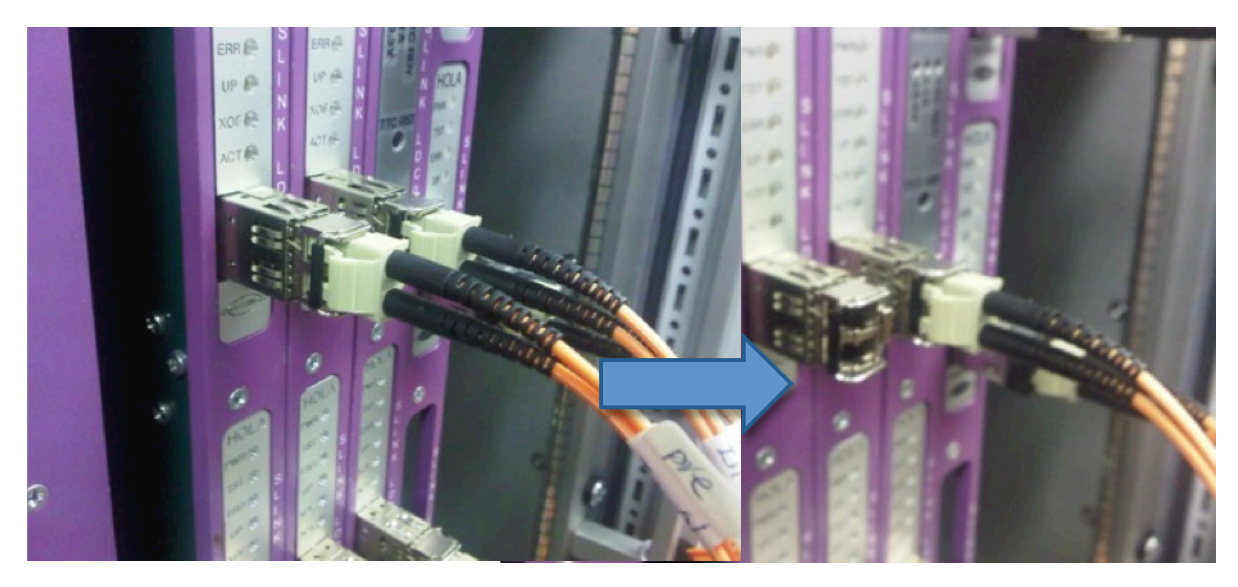

Figure 17: disconnect fiber

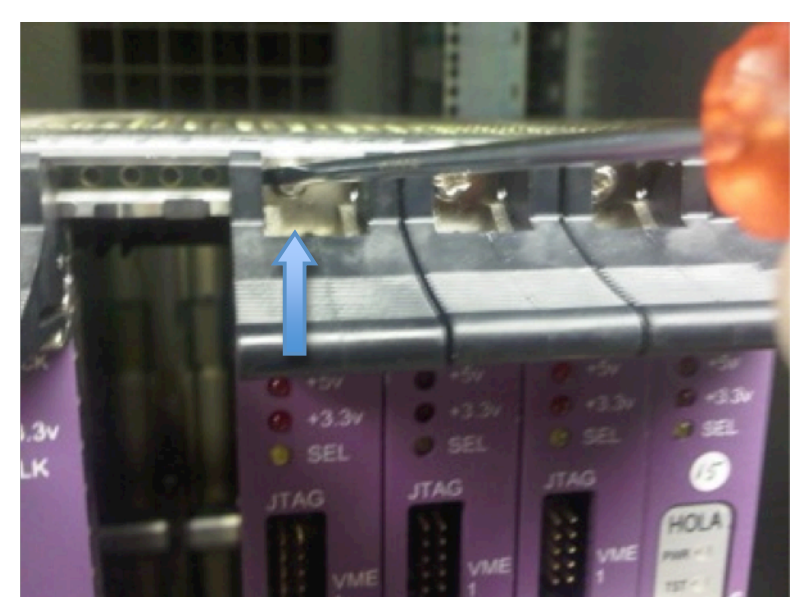

Figure 18: unscrew and lift levers (top and bottom)

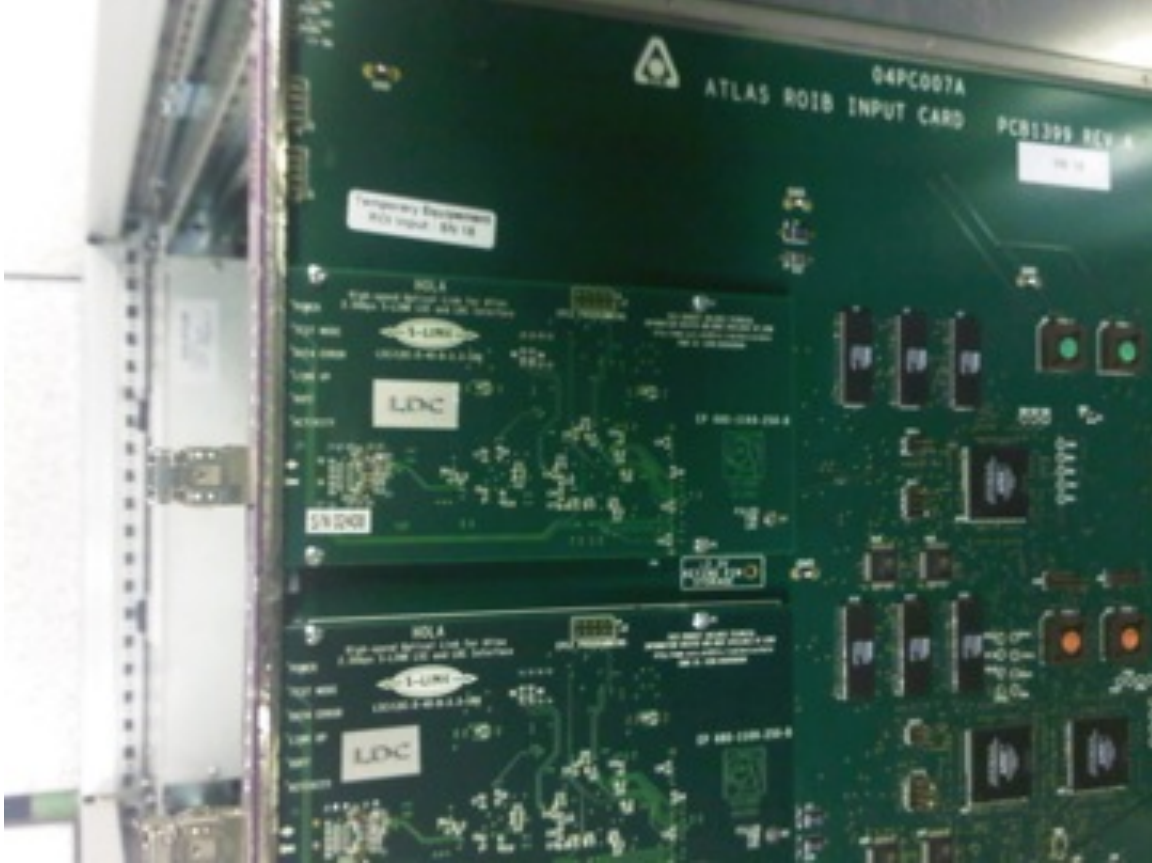

Figure 19: LDC daughter board top view

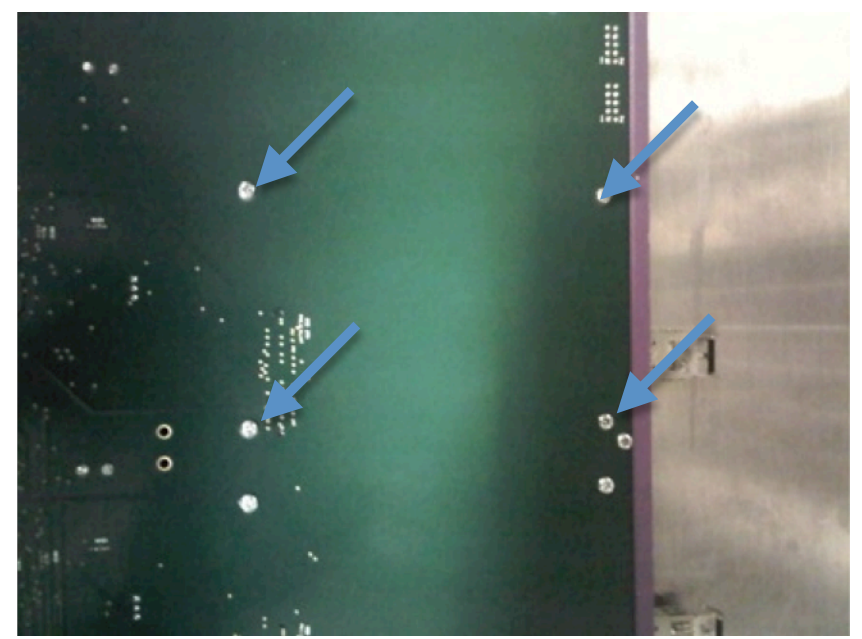

Figure 20: 4 screws per daughter board (bottom view)

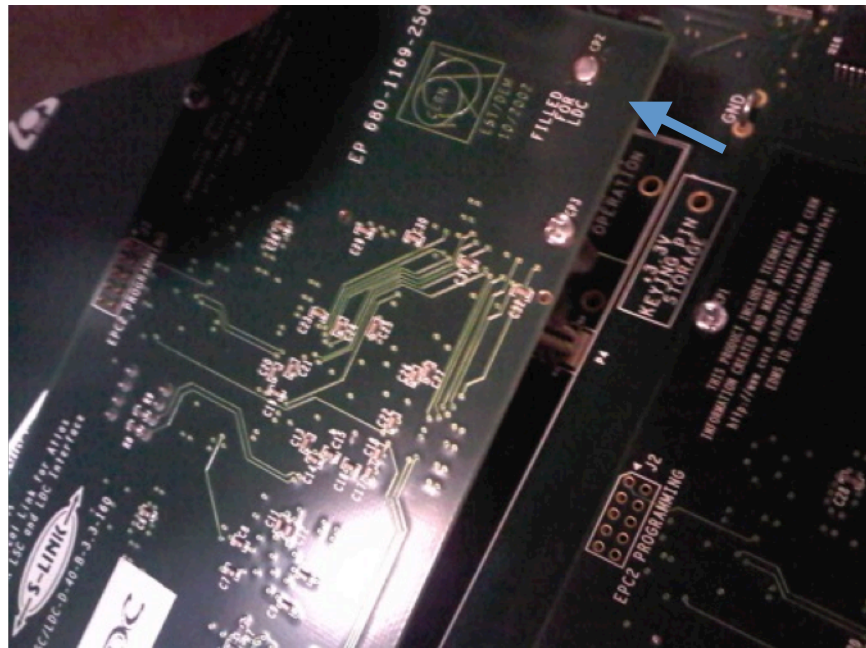

Figure 20: pull to disconnect daughter board

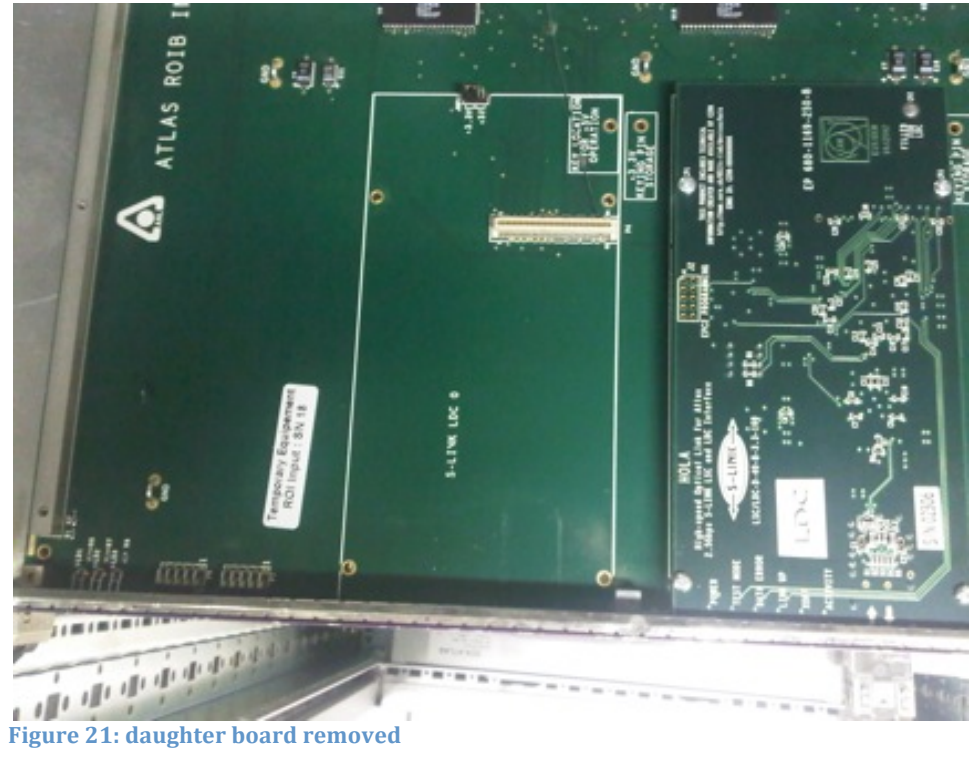